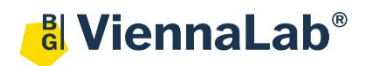

## QuickGuide: RealFast<sup>™</sup> CNV on Rotor-Gene<sup>®</sup> 6000

## Set up of Relative Quantitation Assay:

- Launch the Rotor-Gene® 6000 Software (QuickGuide is based on version 1.7).
- From the upper menu press New and select the Advanced mode. Choose Two Step by double clicking.
- The New Run Wizard window will appear.
  - Load samples
  - > Select the Rotor Type and lock the ring by ticking the box Locking Ring Attached. Press Next.
  - Define a Reaction Volume of 20 µl. Optional: enter an operator name and run specific notes. Press Next.
  - > Click Edit Profile ... and enter the following PCR program, confirm with OK:

|         | Cycles | Temperature [C°]                                     | Duration [mm:ss] | Acquiring                                                |
|---------|--------|------------------------------------------------------|------------------|----------------------------------------------------------|
| Hold    | -      | 95                                                   | 10:00            | -                                                        |
| Cycling | 40     | 95                                                   | 00:15            | -                                                        |
|         |        | 36-well rotor: <b>56</b><br>72-well rotor: <b>60</b> | 01:00            | Acquiring to Cycling A on <b>Green</b> and <b>Yellow</b> |

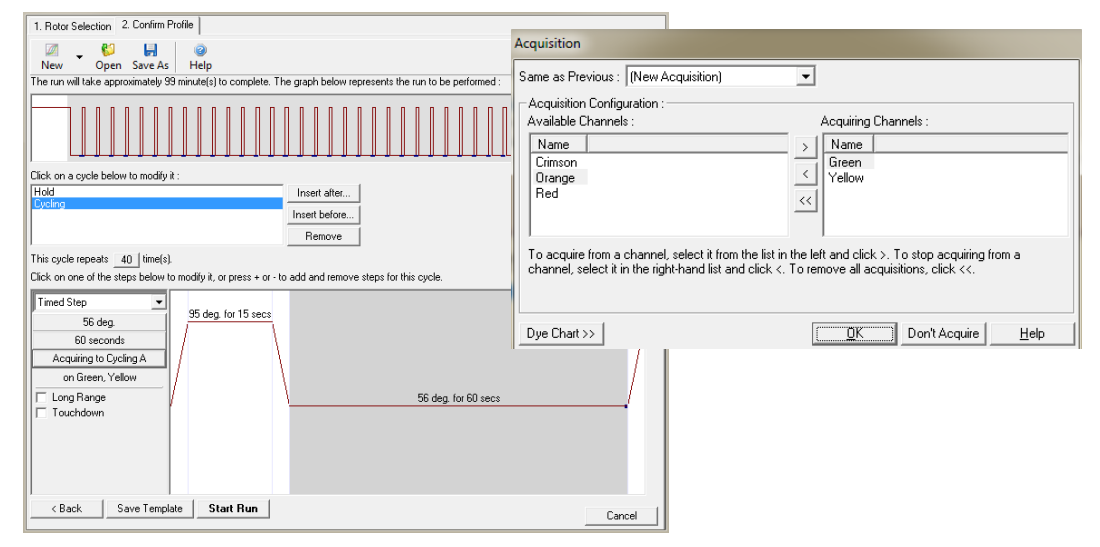

- Click Gain Optimisation ...
- From the drop down menu Channel Settings select Green. Press Add ... Keep the default values in Auto-Gain Optimisation Channel Settings and confirm settings with OK.
- From the drop down menu Channel Settings select Yellow. Press Add ... Keep the default values in Auto-Gain Optimisation Channel Settings and confirm settings with OK.
- Tick the box Perform Optimisation Before 1<sup>st</sup> Acquisition. Close window.
- Proceed with Next.

 ✓ Perform Optimisation Before 1 st Acquisition

 Perform Optimisation At 60 Degrees At Beginning Of Run

 Channel Settings :

 Image: Tube Position

 Min Reading

 Max Reading

 Min Gain

 Max Reading

 Min Gain

 Yellow

 SFI

 10FI

 -10

 10

 Remove All

- Press Start Run.
- Define a file name and press **Save**.
- The **New Run Wizard** window will pop up, where the sample **Names** and **Types** (Unknown, NTC, Positive Control and Negative Control) can be defined.
- Press Finish and the Run Progress window will appear.

## Analysis of Relative Quantitation Assay:

- Launch the Rotor-Gene® 6000<sup>®</sup> Software.
- In the upper menu press **Open** and load your CNV data file.
- The software displays the Raw Channel (Cycling A. Green) window.
- Press the **Analysis** button from the upper menu.
  - Choose Other > Delta Delta CT.
  - > Double click on **New Analysis** and enter an analysis name.
- Tick the box Validation Run Performed and confirm with Yes.
- Tick the box Gene of Interest Quantitation, select Cycling A. Green and set Threshold according to the settings in the Assay Description.
- In the Quantitation Analysis Cycling A. Green window press Dynamic Tube and set Ignore First to 12 cycles.
- Tick the box Normaliser Quantitation, select Cycling A. Yellow and set Threshold according to the settings in the Assay Description.
- In the Quantitation Analysis Cycling A. Yellow window press Dynamic Tube and set Ignore First to 12 cycles.

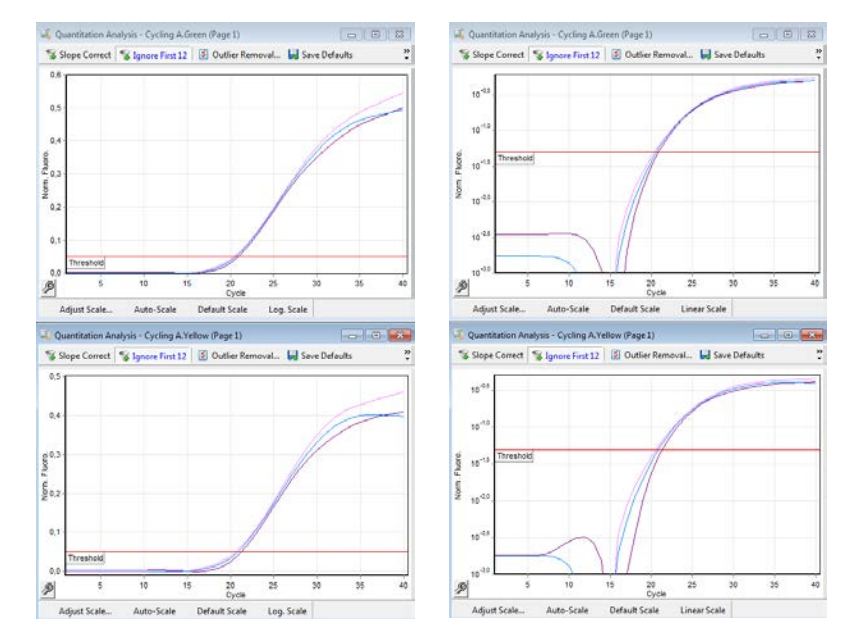

Example: Amplification Plot of the Calibrator sample - linear and log graph type

- Tick the box Calibrator Defined and select the 2 copies control sample / plasmid (Calibrator).
- In the Relative Quant. Analysis window click (right mouse click) on the headline of the table to customize the table columns by selecting the following parameters: Replicate Name – Norm. CT – Delta CT – DeltaDelta CT – Relative Concentration – Calibrator.
- To generate a report press **Reports** form the menu and select the relevant report in the **Report Browser** to be shown and printed.
- Export your data via the **Export** button in the **Relative Quant. Analysis** window.